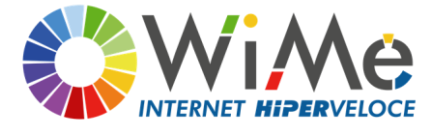

WiMe Srl a socio unico Via Del Fortino 2 17027 Pietra Ligure (SV) C.F. e P.I. 01630640090 Tel: 019.20.71.100

## ISTRUZIONI PER L'UTILIZZO DEL PARENTAL CONTROL

WiMe fornisce ai propri utenti un sistema di PARENTAL CONTROL (SCP) pensato per proteggere bambini ed adolescenti da contenuti inappropriati per la loro età, in ottemperanza alla delibera AGCOM 9/23/CONS del 25/01/2023 in attuazione dell'articolo 7-bis del decreto-legge 30 aprile 2020, n. 28 in materia di "SISTEMI DI PROTEZIONE DEI MINORI DAI RISCHI DEL CYBERSPAZIO". Il servizio è attivabile gratuitamente per i vecchi contratti di tipo privato ed è già presente nei contratti di tipo privato attivati dopo il 21/11/2023. Per la gestione del servizio:

1. accedi alla tua area riservata sul sito <u>www.wime.it</u> con le credenziali già in tuo possesso

| FiberM                                | e AirFiberMe                  | Chi siamo | Contatti | Assistenza | Area riservata |  |  |
|---------------------------------------|-------------------------------|-----------|----------|------------|----------------|--|--|
|                                       |                               |           |          |            |                |  |  |
|                                       |                               |           |          |            |                |  |  |
| Inserire le credenziali per accedere: |                               |           |          |            |                |  |  |
|                                       | Codice cliente - Es. WIME1234 |           |          |            |                |  |  |
|                                       | Password                      |           |          |            |                |  |  |
|                                       |                               |           |          |            |                |  |  |
| Ho perso la password                  |                               |           |          |            |                |  |  |

2. Nel menu principale seleziona: LE MIE UTENZE

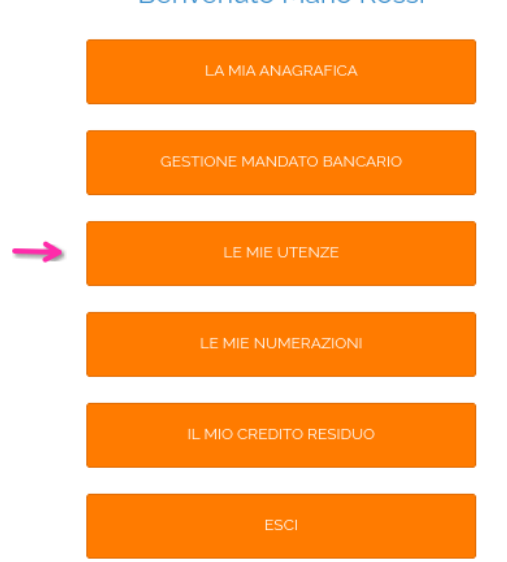

Benvenuto Mario Rossi

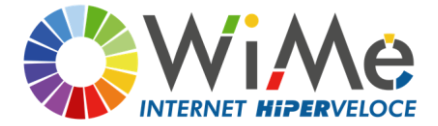

WiMe Srl a socio unico Via Del Fortino 2 17027 Pietra Ligure (SV) C.F. e P.I. 01630640090 Tel: 019.20.71.100

## 3. Tra le tue utenze seleziona quella dove vuoi gestire il servizio

## Le mie utenze

In questa sezione possibile consultare tutte le utenze attivate in passato e conoscerne lo stato.

Per effettuare una variazione è possibile contattare il nostro centro operativo fornendo il codice che inizia con UT-

| HiperMe 30 Casa 6 mesi                          | Non attivo |
|-------------------------------------------------|------------|
| Codice del servizio: UT-5018                    |            |
| Indirizzo: via fortino 2, Pietra Ligure, SV     |            |
| Data attivazione: 12/05/2021                    |            |
| Indirizzo IP: 172.16.107.242                    |            |
| Stato Play & Pause: Non attivabile              |            |
|                                                 |            |
|                                                 |            |
| HiperMe 15 Casa                                 | Attivo     |
| Codice del servizio: UT-4483                    |            |
| Indirizzo: Via del Fortino 2, Pietra Ligure, SV |            |
| Data attivazione: 25/05/2020                    |            |
| Indirizzo IP: 185.85.20.222                     |            |
| Stato Play & Pause: 11 Pause                    |            |
| GESTISCI PLAY & PAUSE GESTISCI PARENTAL CONTROL |            |
|                                                 |            |

4. se è la prima volta che entri nella gestione del servizio vedrai questa schermata, altrimenti passa al punto 5)

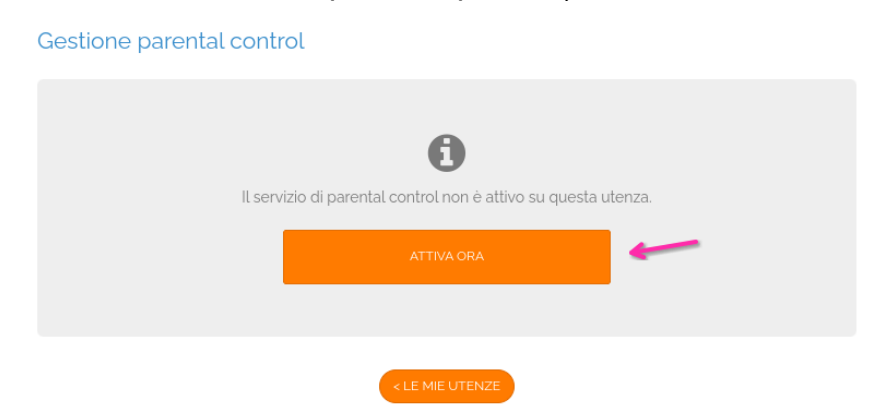

5. Si aprirà il pannello di gestione del parental control, in questa sezione puoi:

WiMe Srl a socio unico - C.F. e P.I. 01630640090 - Via del Fortino 2 - 17027 Pietra Ligure (SV) Numero R.E.A. 163510 Registro Imprese di SAVONA n. 01630640090

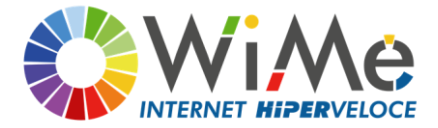

WiMe Srl a socio unico Via Del Fortino 2 17027 Pietra Ligure (SV) C.F. e P.I. 01630640090 Tel: 019.20.71.100

- Abilitare e disabilitare il servizio
- Stabilire di abilitarlo solo in alcuni orari
- Scegliere le categorie da bloccare per argomento (ogni scelta farà accendere o spegnere in automatico i dettagli delle categorie sotto
- Selezionare in dettaglio le categorie da bloccare
- 6. Una volta effettuata la tua scelta clicca su Aggiorna: le tue scelte saranno operative.

| Siti per aggirare i filtraggi                                    |    |
|------------------------------------------------------------------|----|
| Impostazioni definite dal tuo provider internet (No)             | ~  |
| Social Networks                                                  |    |
| Impostazioni definite dal tuo provider internet (No)             | ~  |
| Sport                                                            |    |
| Impostazioni definite dal tuo provider internet (No)             | ~  |
| Truffe                                                           |    |
| Impostazioni definite dal tuo provider internet (No)             | ~  |
| VPN                                                              |    |
| Impostazioni definite dal tuo provider internet (No)             | ~  |
| Webmail                                                          |    |
| Impostazioni definite dal tuo provider internet (No)             | ~  |
| Elenco di siti web personalizzati separati dalla virgola o invio |    |
|                                                                  |    |
|                                                                  |    |
|                                                                  |    |
|                                                                  |    |
|                                                                  |    |
|                                                                  |    |
|                                                                  |    |
|                                                                  | /. |
| AGGIORNA                                                         |    |
|                                                                  |    |

Rimaniamo a tua disposizione telefonicamente allo 019.20.71.100 e alla mail assistenza@wime.it per qualsiasi chiarimento in merito.